## How to create a Bridge Base Online (BBO) account

- 1. Click on <a href="https://www.bridgebase.com/">https://www.bridgebase.com/</a> to go to Bridge Base Online.
- 2. Near the top right of the page, click on the red button:

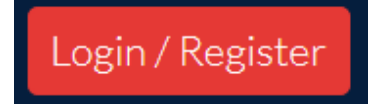

3. About two thirds down the page, click on the blue button:

Become a member (free!)

## 4. You will need to fill in your details:

| User name              | Required | Real name   |
|------------------------|----------|-------------|
| Max 10 characters 0/10 |          |             |
| Password               | Required | ACBL Number |
| Max 10 characters 0/10 |          |             |
| Confirm password       | Required | Other       |
| Max 10 characters 0/10 |          |             |
| E-mail address         | Required |             |

- 5. Choose a User Name. It needs to be a name that hasn't already been chosen. It is strongly advised *not* to use spaces or unusual characters like underscore in your name as this is likely to lead to mistakes. Also, the use of a double space is not supported at all.
- 6. The word Required will change from to Unavailable to Available when you have chosen a unique name. It's a good idea to write down your User Name so you don't forget.
- 7. Choose a password that you will be able to remember. The word Required will change to blue Required. This is a little confusing: your password is still accepted. You will then need to re-type your exact same password (spaces matter) where it says Confirm Password again the word Required will change to Required. Again, it's a good idea to write down your password so you don't forget.
- 8. Put in your email address.
- 9. You can choose to put in your real name or leave it blank. It is worth putting it in so that your friends on line will know who you are.
- 10. ACBL number leave this blank unless you belong to the American organisation.

- 11. Under 'Other', you can put in any other information you wish others to see, or just leave it blank. Some put in their preferred bidding systems.
- 12. Under this, you will see multiple choice boxes:

| Skill level  | Country          |
|--------------|------------------|
| Private      | Northern Ireland |
| Novice       | Norway           |
| Beginner     | Oman             |
| Intermediate | Other            |
| Advanced     | Pakistan         |
| Expert       | Palestine        |
| World Class  | Panama           |

- 13. Select your skill level and scroll the list to select your country.
- 14. Immediately below this:

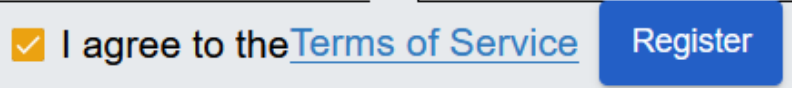

- 15. You will need to agree to the Terms of Service so that the small box has a tick in it as shown above. Then click the blue box Register.
- 16. Very soon after this, you should then receive an email asking you to confirm your registration. It will contain a blue button, similar to below, which you will need to click:

Confirm email

- 17. That should complete your registration and you will have created your Bridge Base Online account.
- 18. To get in to Bridge Base Online to play, you need to log in. Click on <u>https://www.bridgebase.com/</u> and you will be taken to the Log In page where you first started:

| Bridge Base Online<br>Social play. ACBL Games. Tournaments. Solitaire. |                       |  |  |  |
|------------------------------------------------------------------------|-----------------------|--|--|--|
| Le rame                                                                |                       |  |  |  |
| Besword                                                                |                       |  |  |  |
|                                                                        |                       |  |  |  |
| Log in                                                                 |                       |  |  |  |
| ✓ Remember me □ Invisible                                              | Forgot your password? |  |  |  |

- 19. Your User Name may already be filled in, but if not, type in your chosen User Name and Password.
- 20. It is a good idea to ensure that the Remember me box is ticked. ☑ Remember me
- 21. Now click the large red Log in button

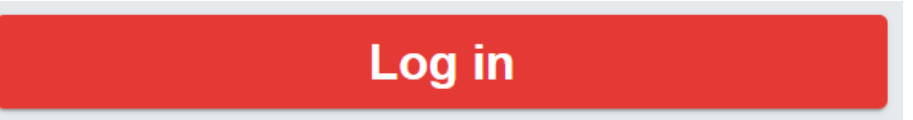

22. And you will be see the home page where you are now ready to start playing!

| Back Home Bridge Base Online Home |              |        |                    |  |
|-----------------------------------|--------------|--------|--------------------|--|
|                                   |              |        | 久 17667 (約 4124) ^ |  |
| <b>PLAY OF</b>                    | <b>WATCH</b> | BRIDGE |                    |  |
| Solitaire                         |              |        |                    |  |
| Compet                            | itive        |        |                    |  |
| BBO Pri                           | me           |        |                    |  |
| Casual                            |              |        |                    |  |
| Practice                          |              |        |                    |  |
| FEATUR                            | ED AREA      | 5      |                    |  |
| ACBL World                        |              |        |                    |  |
| Robot World                       |              |        |                    |  |
| Virtual C                         | Clubs        |        |                    |  |
| Challenges                        |              |        |                    |  |

23. See the other guides on the website for help in playing games on BBO.